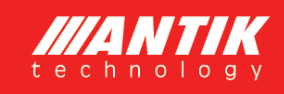

# ANTIK PWH.01 pro fotovoltaický ohřev vody 3. generace

Návod na obsluhu

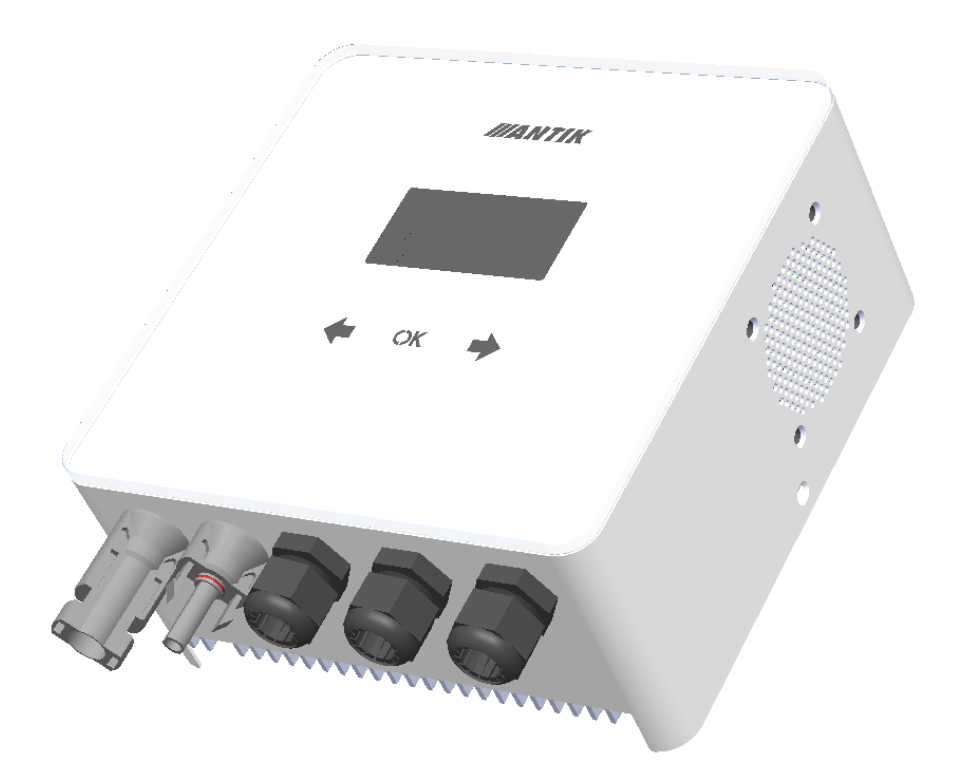

 Datum vydaní:
 25.04.2024

 Verze FW:
 1.30

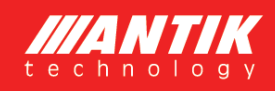

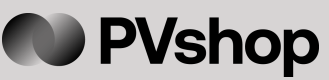

## 1 Základní informace

Nejefektivnějším způsobem využití fotovoltaiky pro domácnosti a chaty s nejrychlejší návratností je fotovoltaický ohřev vody. Stačí nainstalovat fotovoltaické panely na střechu, připojit k nim ANTIK PV ohřívač vody a váš stávající bojler na teplou vodu. Horká voda bude ohřívána ze slunce, pokud jí v daný den není dostatek, zařízení bude vodu ohřívat ze sítě 230V. Nejsou nutné žádné úpravy elektroinstalace, revize ani povolení od distributora elektřiny a můžete ušetřit značné náklady na elektřinu.

Zařízení obsahuje MPPT měnič, který převádí vstupní stejnosměrné napětí na výstupní střídavé s frekvencí 50 Hz, což je nezbytné ze tří důvodů:

- Ochrana termostatu topného tělesa před spálením kontaktů elektrickým obloukem při odpojení zátěže, kterou protéká stejnosměrný proud
- Prevence elektrolýzy vody v případě nedokonalé izolace topného tělesa
- Algoritmus MPPT zároveň maximalizuje aktuální výkon panelů

Kromě těchto základních výhod má zařízení následující doplňkové funkce:

- Vzdálený dohled přes wifi síť a aplikaci Antik Smart Home
- Dálkové sledování teploty vody v bojleru
- Možnost zálohovaného ohřevu ze sítě 230 V
- Přehledné uživatelské rozhraní

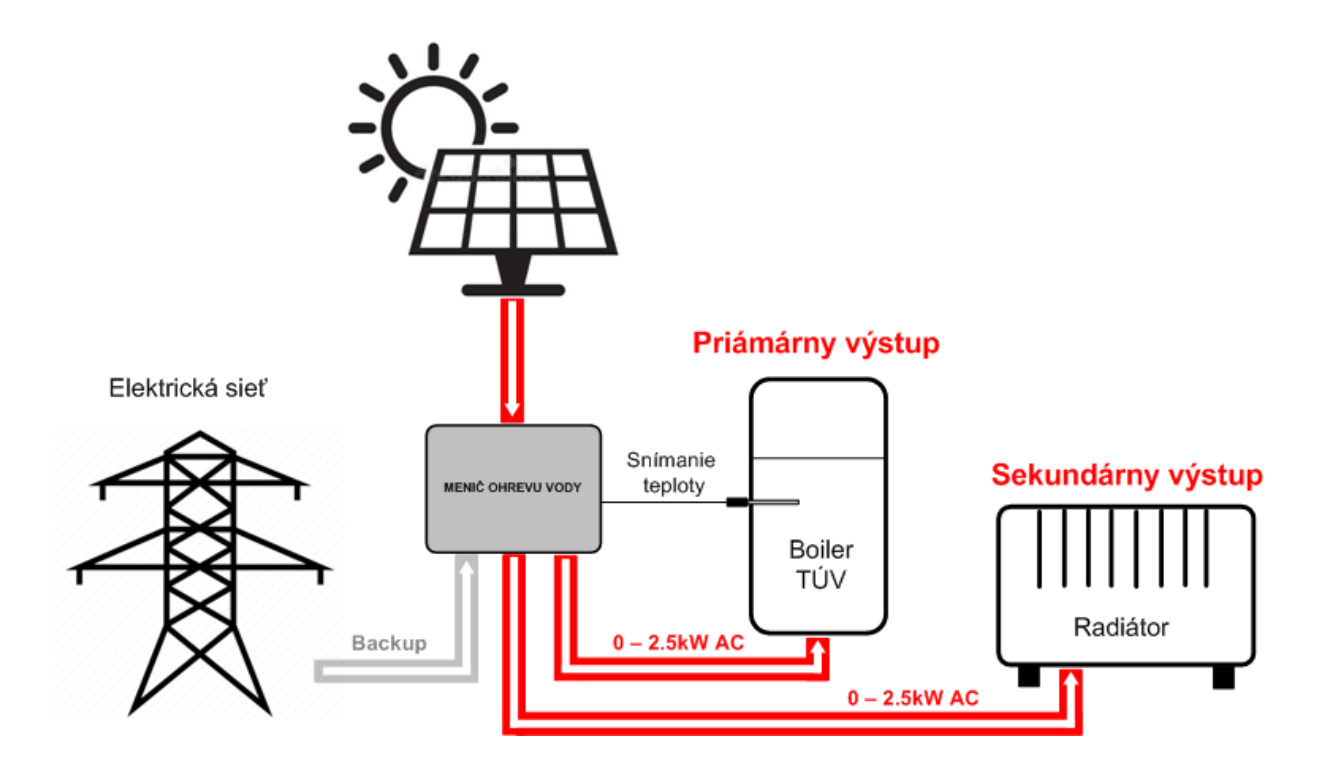

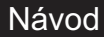

Pro lepší ochranu před bleskem doporučujeme přidat pojistky a přepěťovou ochranu na vodiče vedoucí od solárních panelů k zařízení.

## 2 Montáž

Н

Pro instalaci zvolte místo v blízkosti elektrického bojleru a zásuvky 230 V. Fotovoltaický měnič se během provozu mírně zahřívá, proto dodržujte minimální vzdálenosti od okolních předmětů a stropu, abyste zajistili co nejlepší cirkulaci vzduchu.

PVshop

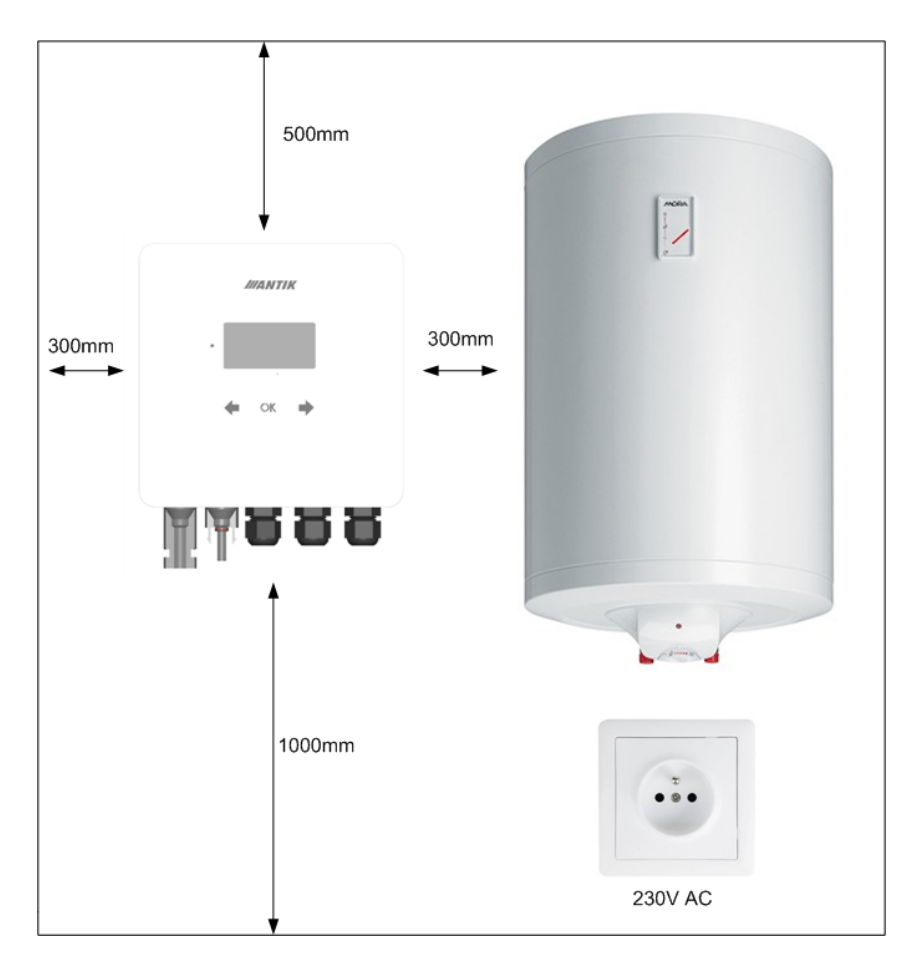

Odmontujte nástěnný držák ze zadní části zařízení a umístěte na vybrané místo. Označte polohu otvorů tužkou. Následně vyvrtejte dva otvory pro hmoždinky 8 mm.

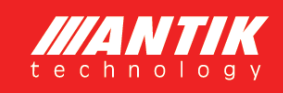

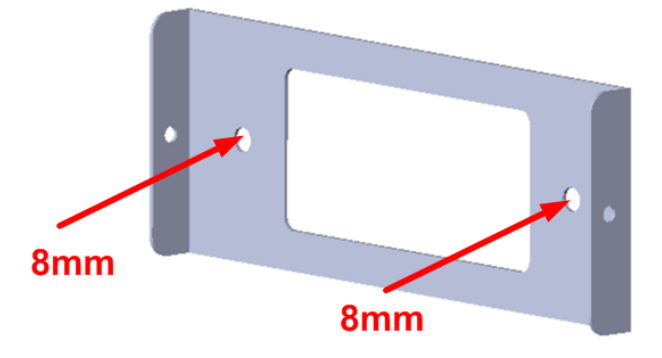

Do vyvrtaných otvorů vložte hmoždinky, poté přiložte držák a připevněte jej ke stěně pomocí šroubů 6x60mm. Poté připevněte zařízení k držáku pomocí dvou bočních šroubů M4.

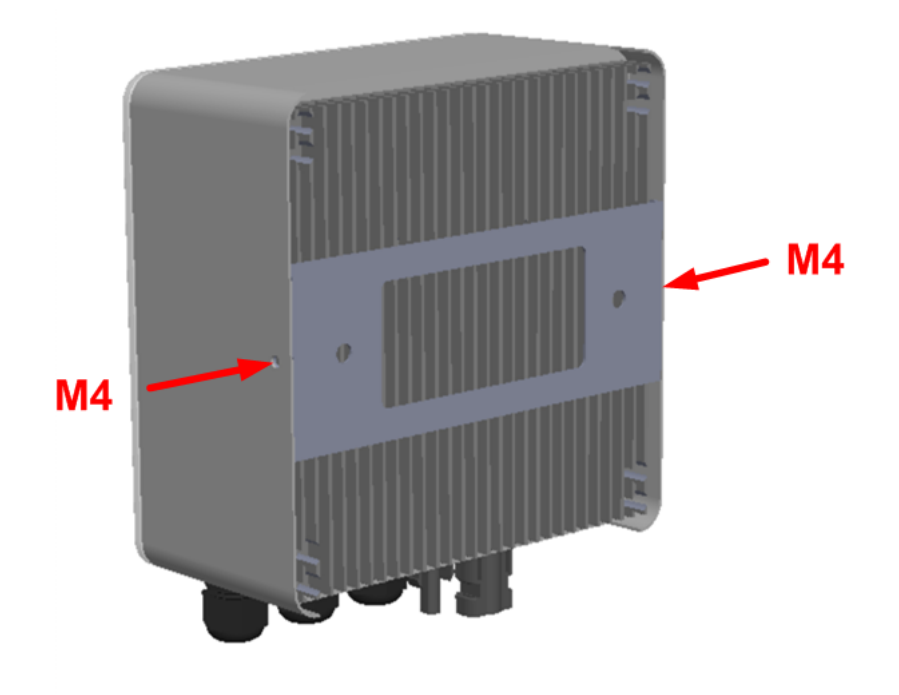

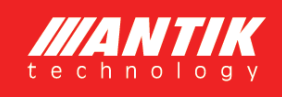

## 3 Konektory a ovládací prvky

#### 3.1 Popis konektorů

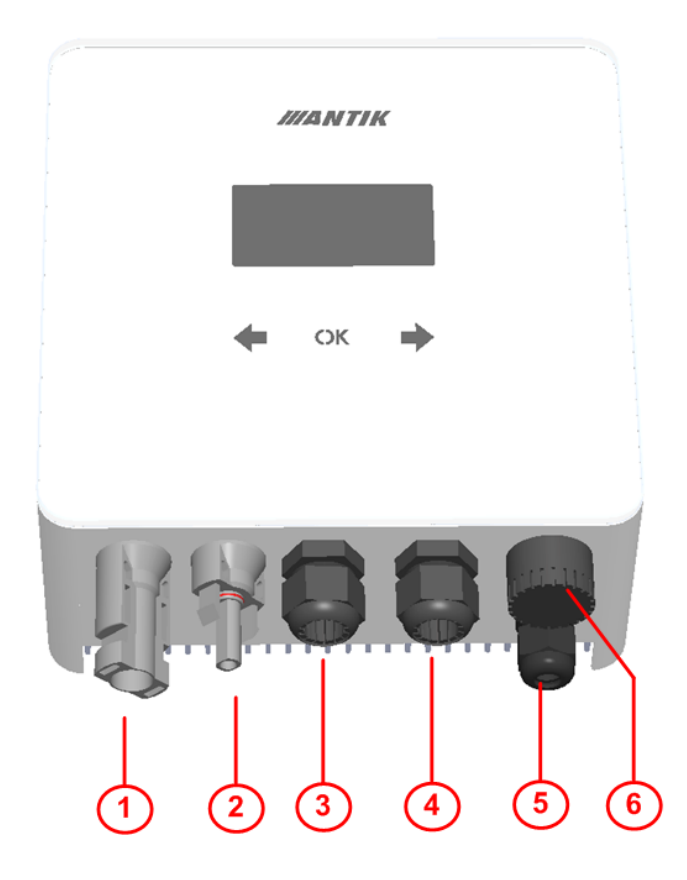

- 1. Vstup + od FV panelů
- 2. Vstup od FV panelů
- 3. Vstup 230VAC ze sítě
- 4. Výstup střídavého proudu do odporového tělesa
- Vstup pro čidlo teploty vody (bojler, akumulační nádrž)
- 6. Výstup střídavého proudu do sekundárního odporového tělesa

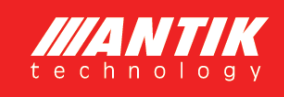

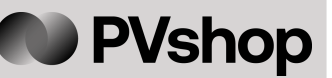

### 3.2 Zapojení

Zařízení využívá k ohřevu vody váš současný elektrický bojler, který máte aktuálně připojen přímo k síti 230 V:

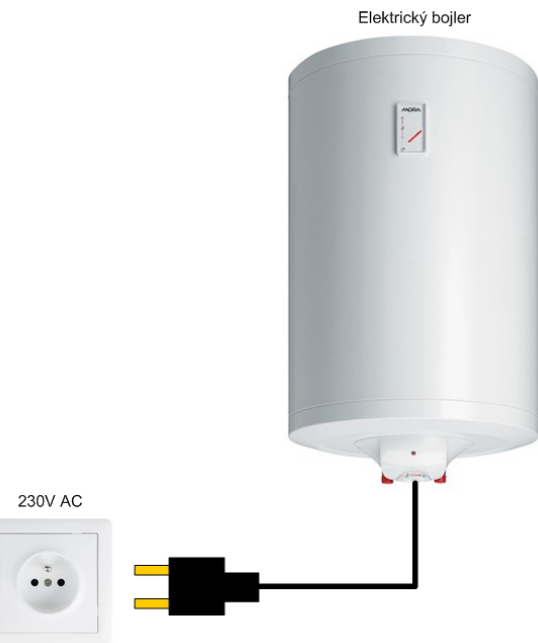

Připojení ohřevu vody fotovoltaickým měničem.

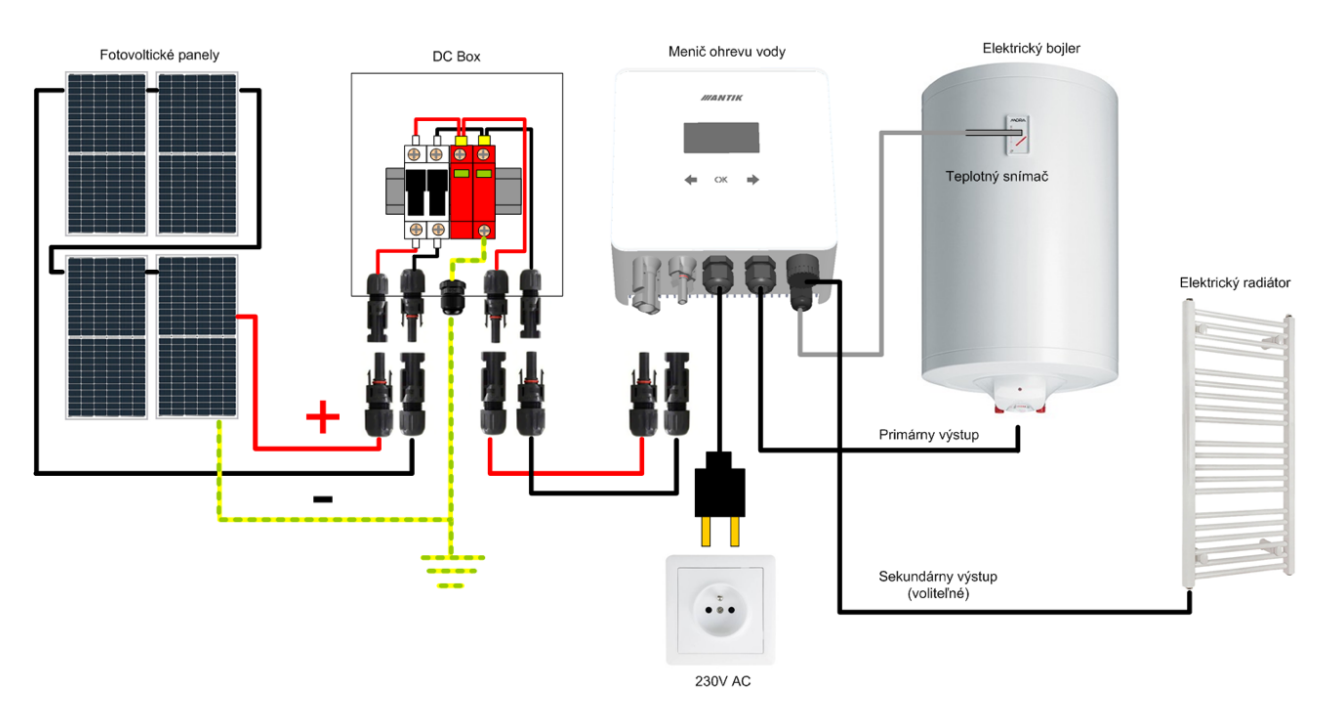

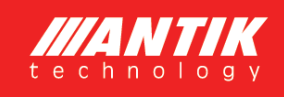

### 3.3 Jednopólové schéma

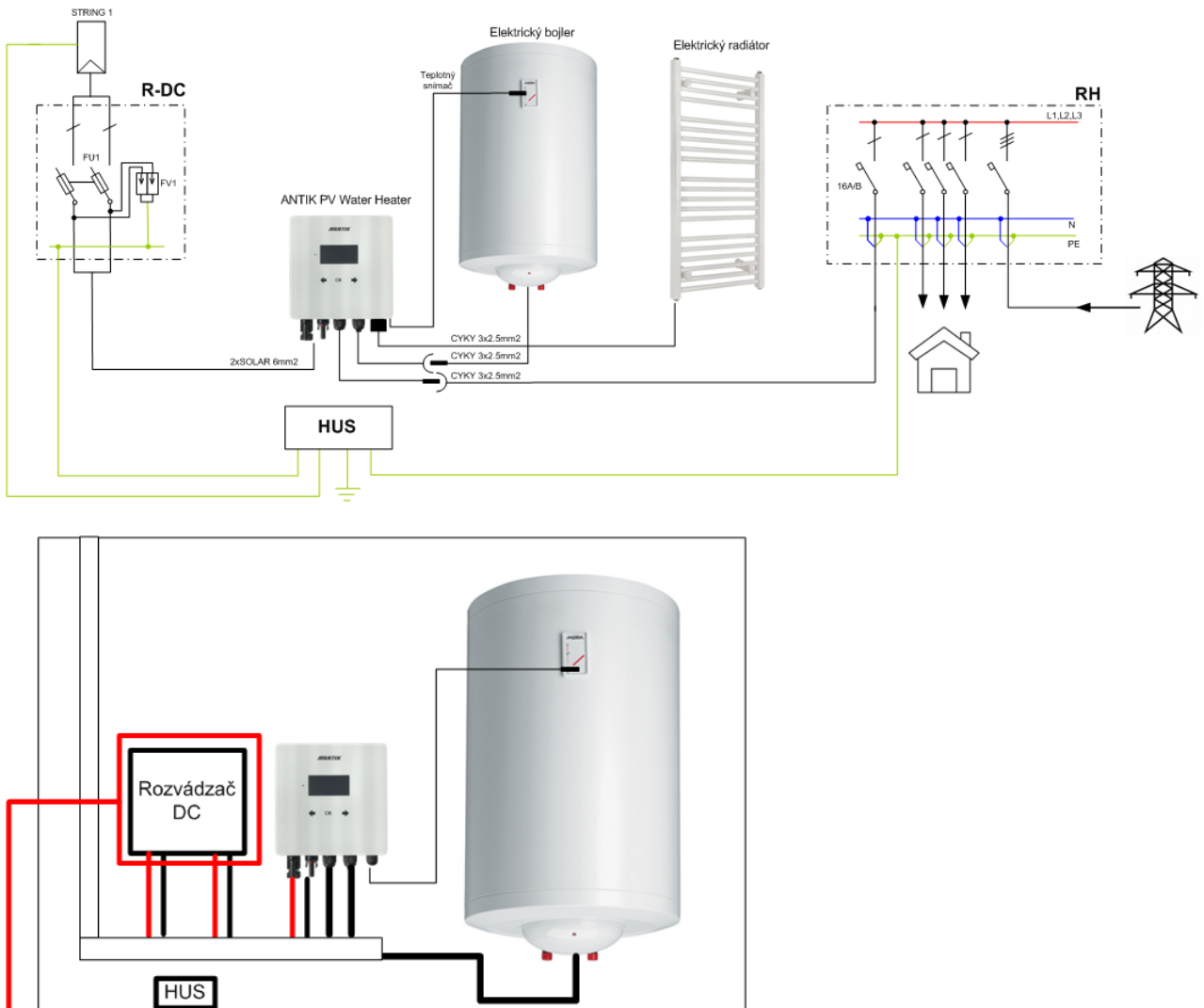

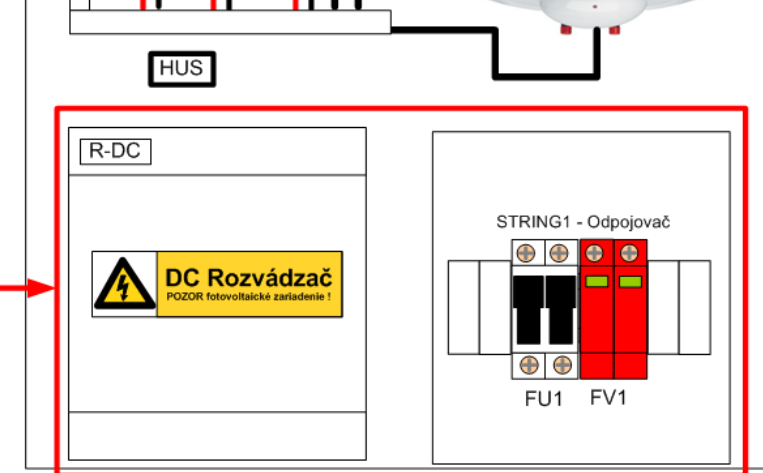

P

Doporučujeme svěřit zapojení a montáž systému elektrotechnikovi s požadovanou způsobilostí pro práci s elektrickým zařízením.

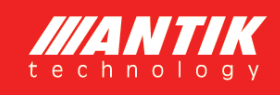

### 3.4 Fotovoltaické panely

Pro výběr počtu panelů je kromě jejich výkonu důležité přiblížit se hodnotě 230VDC na výstupu panelů při plném zatížení. Doporučené počty panelů pro maximální výkon jsou:

| Typ panelu     | Výkon          |  |
|----------------|----------------|--|
| 4 – 5 x 550 Wp | 2200 - 2750 Wp |  |
| 5 – 6 x 450 Wp | 2275 - 2730 Wp |  |
| 5 – 6 x 415 Wp | 2075 - 2490 Wp |  |

## 4 Ovládání a menu

### 4.1 Popis ovládacích prvků

- 1. Indikační LED aktuální stav
- 2. Dotykové tlačítka
- 3. Grafický OLED displej

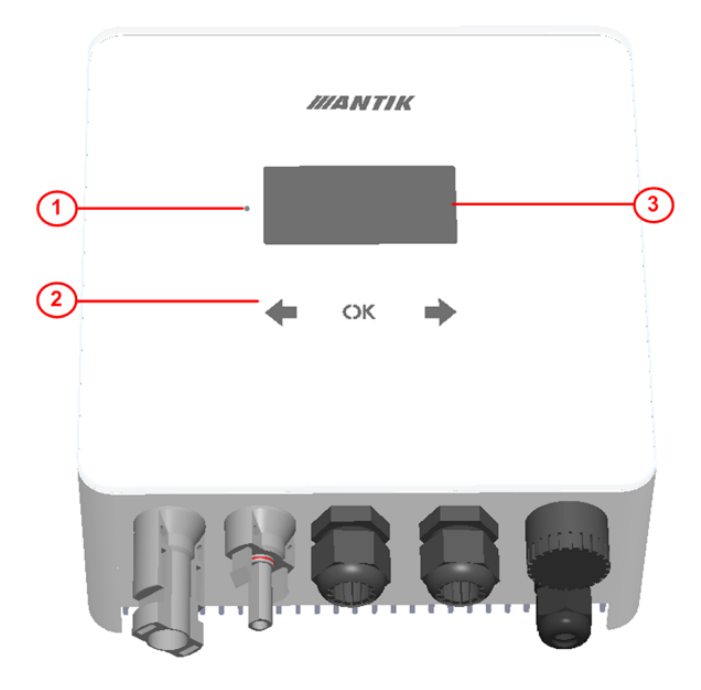

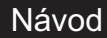

**PVshop** 

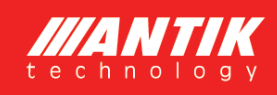

#### 4.2 Menu

Nabídka obsahuje celkem 5 obrazovek. Po 30 sec nečinnosti displej sám zhasne a nabídka se nastaví na základní obrazovku = 1. stav systému.

Mezi obrazovkami se můžete pohybovat pomocí kláves se šipkami. 🖛

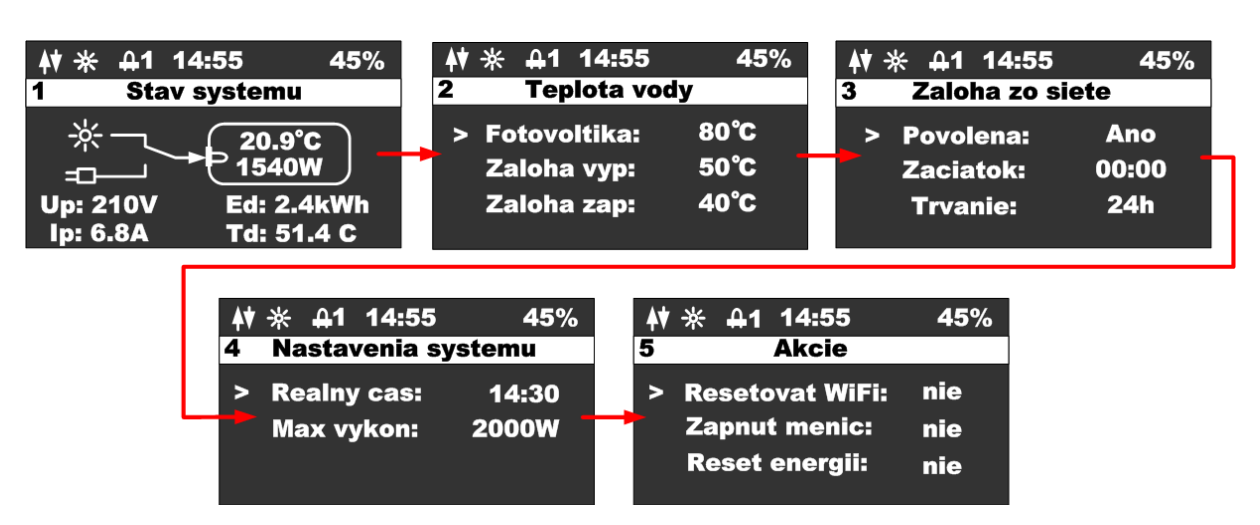

#### 4.3 Obrazovka – Stav systému

Po stisknutí libovolné klávesy se zobrazí hlavní obrazovka zařízení. Aby se šetřil OLED displej, displej se vždy vypne po 60 s od posledního stisknutí klávesy.

- 1. Stav wifi modulu
- 2. Ikonka indikující přítomnost panelů
- 3. Ikonka indikující zapnutí ohřevu a číslo výstupu
- 4. Aktuální čas
- 5. Procenta vnitřní PWM regulace
- 6. Název zobrazené obrazovky
- 7. Stav spínače průtoku energie
- 8. Teplota vody a aktuální výkon
- 9. Napětí panelů
- 10. Proud panelů
- 11. Denní výroba energie
- 12. Teplota měniče

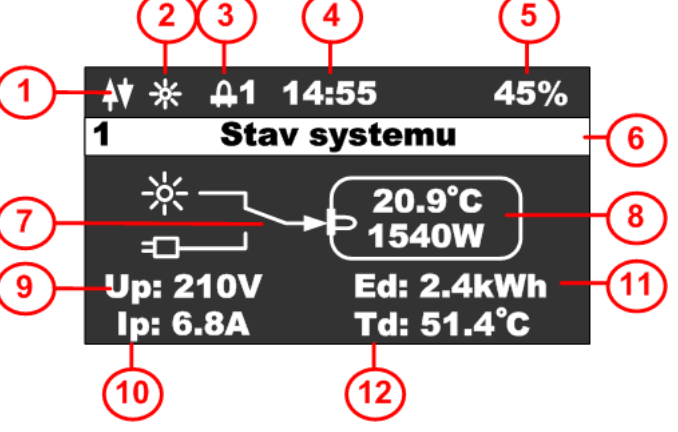

#### 4.4 Obrazovka – teplota vody

Tato obrazovka slouží ke sledování požadovaných teplot v bojleru:

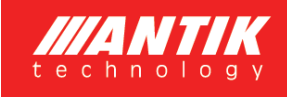

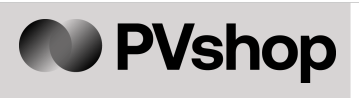

- 1. Stavový řádek
- 2. Teplota vody ve fotovoltaickém režimu
- 3. Teplota vody, při které je záloha vypnuta
- 4. Teplota vody, pod kterou je záloha zapnuta

| <b>4</b> ♥ - ※ - <b>4</b> 1 14:55 | 45%    |      |
|-----------------------------------|--------|------|
| 2 Teplota vo                      | dy     |      |
| Fotovoltika:                      | 80°C - | (2)  |
| Zaloha vyp:                       | 50°C — | -(3) |
| Zaloha zap:                       | 40°C — | -(4) |

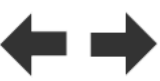

Stisknutím tlačítka **OK** se zobrazí kurzor na aktuálním řádku, tlačítkami můžete změnit hodnotu na odpovídajícím řádku.

Stisknutím tlačítka **OK** dokud kurzor nezmizí, ukončíte režim úprav a přepnete na jinou obrazovku.

#### 4.5 Obrazovka – Záloha ze sítě

- 1. Stavový řádek s názvem obrazovky
- 2. Povolit zálohování ohřev ze sítě
- 3. Čas spuštění zálohy
- 4. Doba zálohování v hodinách 0 24

| 1) | 4 ★ A1 14:55                       | 45%                 | ]                   |
|----|------------------------------------|---------------------|---------------------|
| -  | Povolena:<br>Zaciatok:<br>Trvanie: | Ano<br>00:00<br>24h | J<br>-2<br>-3<br>-4 |

Stisknutím tlačítka **OK** se zobrazí kurzor na aktuálním řádku, pomocí tlačítek

můžete změnit hodnotu na odpovídajícím řádku. V případě nastavení času tlačítkem

nastavujete hodiny a tlačítkem **Pr**nastavujete minuty.

Stisknutím tlačítka **OK** dokud kurzor nezmizí, ukončíte režim úprav a přepnete na jinou obrazovku.

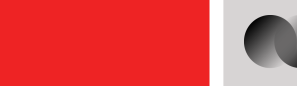

#### 4.6 Obrazovka – Nastavení systému

- 1. Stavový řádek s nastavením obrazovky
- 2. Reálný čas (lze nastavit, pokud zařízení (1 není připojeno k wifi)
- Nastavení výkonu měniče od 2000 do 3000 W

| <b>4</b> | ж д1           | 14:55           | 45%            |          |
|----------|----------------|-----------------|----------------|----------|
| 4        | Nasta          | venia sy        | /stemu         |          |
| >        | Realn<br>Max v | y cas:<br>ykon: | 14:30<br>2000W | -2<br>-3 |
|          |                |                 |                |          |

**PVshop** 

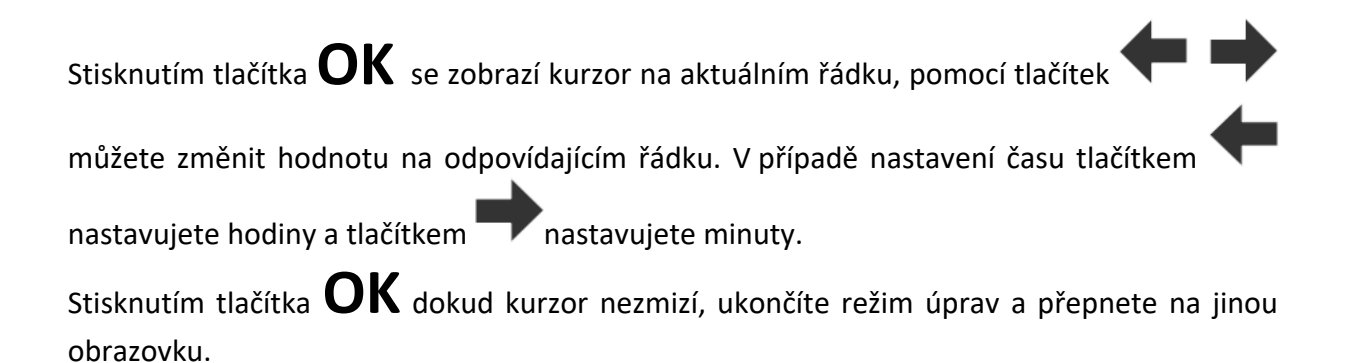

### 4.7 Obrazovka – Akce

| Stisknutím tlačítka se zobrazí<br>obrazovka akce. Tato obrazovka slouží na                               | <b>♦♦ ☆ ☆ 1 14:55 45%</b><br>4 Akcie              |
|----------------------------------------------------------------------------------------------------|---------------------------------------------------|
| základní nastavení střídače. 5                                                                           | > Resetovat WiFi: nie 2                           |
| Stisknutím tlačítka 🔨 přepnete nabídku zpět na konfigurační obrazovku.                                   | Zapnut menic: nie -3<br>Reset energii: nie -4     |
| Stisknutím tlačítka <b>OK</b> se zobrazí kurzor                                                          |                                                   |
| na aktuálním řádku, tlačítkem 🔶 妕 změ                                                                    | éníte hodnotu na odpovídajícím řádku a            |
| opětovným stisknutím tlačítka <b>OK</b> provedete<br>kurzor zmizí. Poté je možné se vrátit do základního | e vybranou akci. Opakovaným stisknutím<br>o menu. |

- 1. Stavový řádek s názvem obrazovky
- Možnosti reset wifi, EZ (snadný režim Android) a AP (režim přístupového bodu Apple)
- 3. Zapněte střídač, možnosti Ano/Ne
- 4. Energetický reset, možnosti Ano/Ne (reset vyrobené energie)

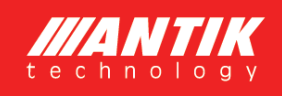

Wifi reset: pokud zařízení není spárováno a ve stavovém řádku nesvítí ani jedna ze dvou možností párování EZ mode – písmeno P, nebo AP mode – písmeno A, je nutné provést Wifi reset. Při resetování vyberte jednu z možností. U Apple zařízení s iOS 16 a vyšším je nutné zvolit režim AP, protože Apple přestal podporovat režim EZ. U zařízení Android je možné režim EZ opustit. Pokud je zařízení v režimu párování, ve stavovém řádku se zobrazí indikace příslušného režimu párování.

## 5 Monitorování teploty vody

Zařízení zajišťuje hlídání správné teploty vody v bojleru dle vašeho nastavení. Je možné využít čistě solární režim nebo režim se zálohou ze sítě 230 V, pokud není voda v bojleru dostatečně ohřátá.

### 5.1 Solární režim

V solárním režimu je parametr oprávnění k zálohování sítě nastaven na "NE" a proto jsou ignorovány všechny teploty a časy související se zálohováním. Voda se bude ohřívat pouze během dne a na teplotu podle parametru zvaného "Fotovoltaika" (nebo do přerušení termostatem bojleru).

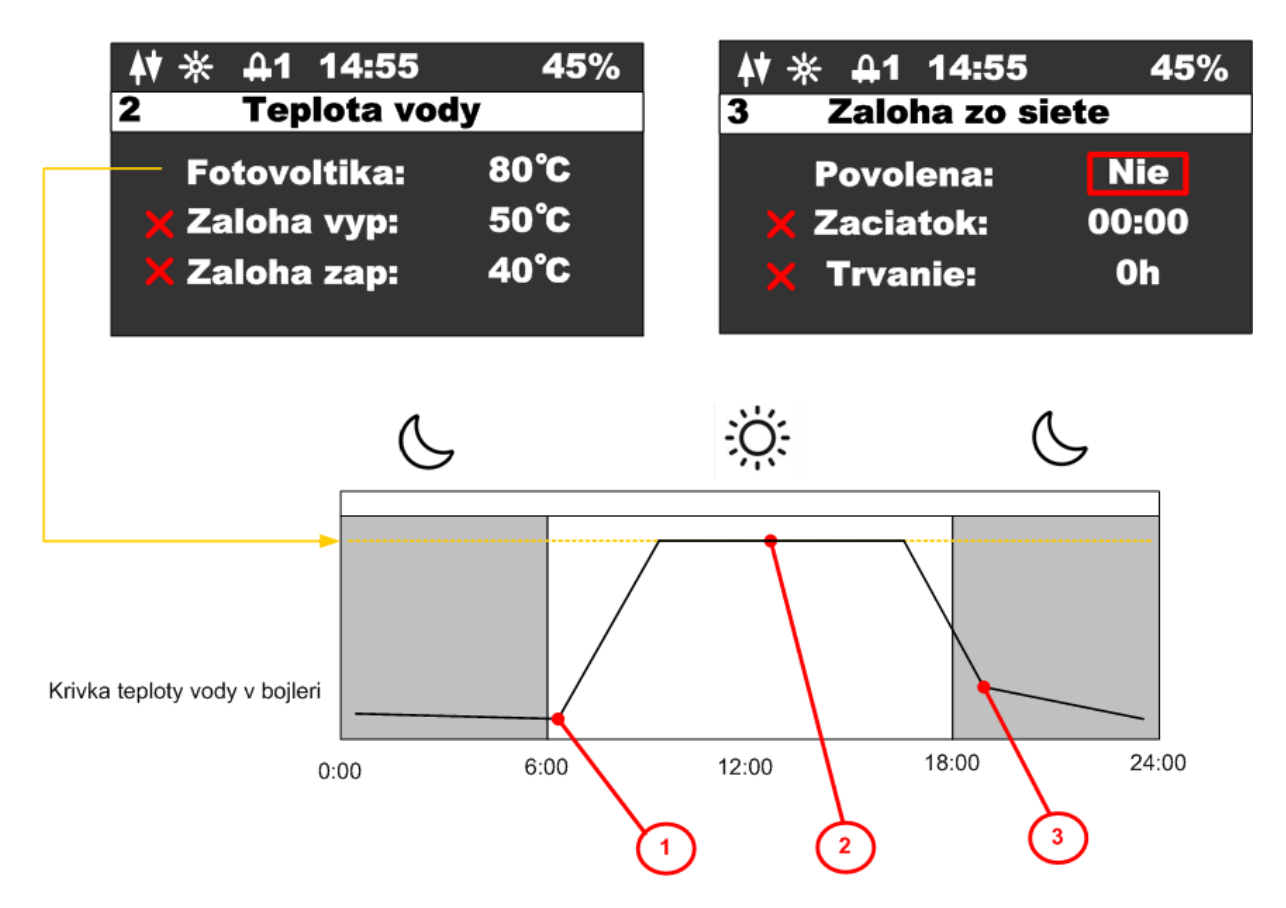

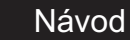

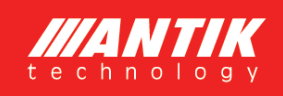

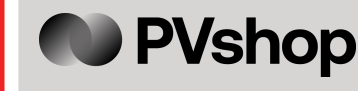

Popis jednotlivých bodů v průběhu teploty:

- 1. Po východu slunce začne teplota v bojleru stoupat.
- 2. Pokud teplota vody dosáhne požadované hodnoty, ohřev se vypne.
- 3. Pokud teplota vody během noci klesne na nějakou nízkou hodnotu, nebude se ohřívat až do druhého dne, než začne opět fungovat fotovoltaický systém.

#### 5.2 Režim se zálohou

V režimu síťového zálohování je parametr oprávnění síťové zálohy nastaven na "ANO". V takovém případě se zařízení začne řídit teplotami pro zálohování, časem spuštění a dobou trvání zálohy.

Teploty pro zálohování jsou dvě. Horní teplota (záloha zapnutá) nastavuje teplotu, při které se ohřev vypne v případě zálohy. Nižší teplota (záloha zapnutá) nastavuje teplotu, pod kterou se při poklesu teploty vody aktivuje záloha. Čas spuštění a doba trvání zároveň určují interval, kdy bude záloha aktivní. Mimo tento interval se záloha nezapne, ani když klesne pod nižší teplotu.

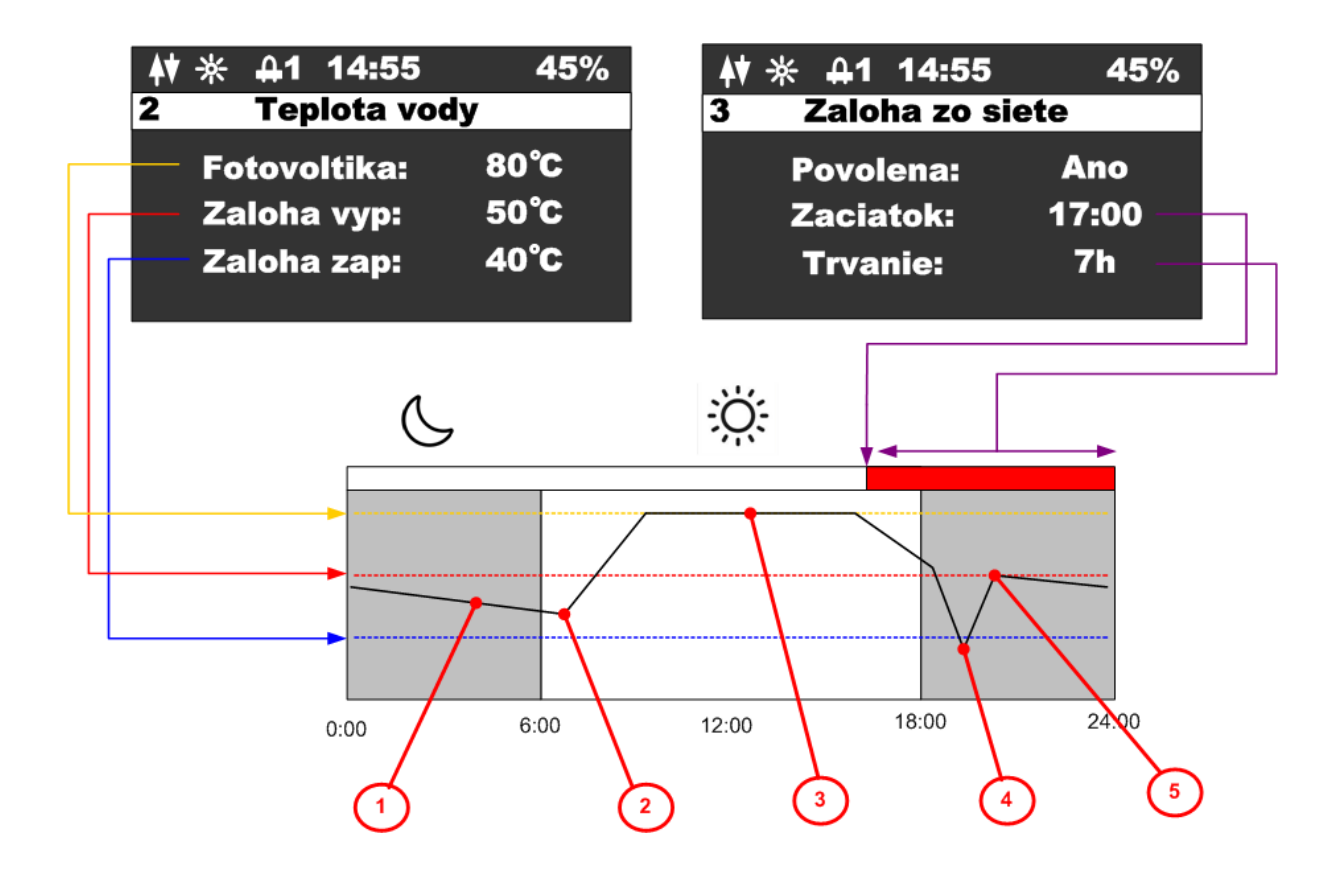

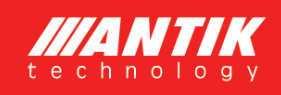

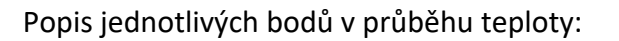

- 1. V noci teplota vody klesá, ale nedosáhla nižší teploty.
- 2. Během dne začíná teplota stoupat ohřevem přes fotovoltaický systém.
- 3. Pokud je dosaženo teploty pro fotovoltaiku, ohřev se vypne.
- Po velkém odběru teplé vody teplota výrazně klesne, protože teplota vody klesla pod spodní hranici a byla v aktivním zálohovacím intervalu. Aktivuje se záloha a voda se začne ohřívat z 230 V.

PVshop

5. Teplota vody dosáhla horní teploty pro zálohování a ohřev ze sítě 230 V se vypne.

#### 5.3 Sekundární výstup

K zařízení je možné připojit sekundární výstup pře třípólový konektor, který je chráněný vodotěsnou krytkou. Pro připojení výstupu je nutné dokoupit konektor pro kabel, který je volitelným příslušenstvím.

#### Popis logiky fungování sekundárního výstupu:

Zařízení přepne ohřev na sekundární výstup v případě, že teplota vody na externím čidle dosáhla nastavené teploty pro ohřev fotovoltaikou, ale také i v případě, že byl obvod rozpojený termostatem (zařízení detekuje nulový proud). Sekundární výstup zůstane zapnutý do doby, než teplota na externím na externím čidle neklesne o 5 stupňů po nastavenou teplotu pro fotovoltaiku. Když je v čase přepnutí na sekundární výstup detekovaný nulový proud (výstup není zapojený), zařízení se přepne zpět na primární výstup a v tento den už nebude přepínat na výstup sekundární. Funkce zálohy ze sítě je na sekundárním výstupu podporovaná.

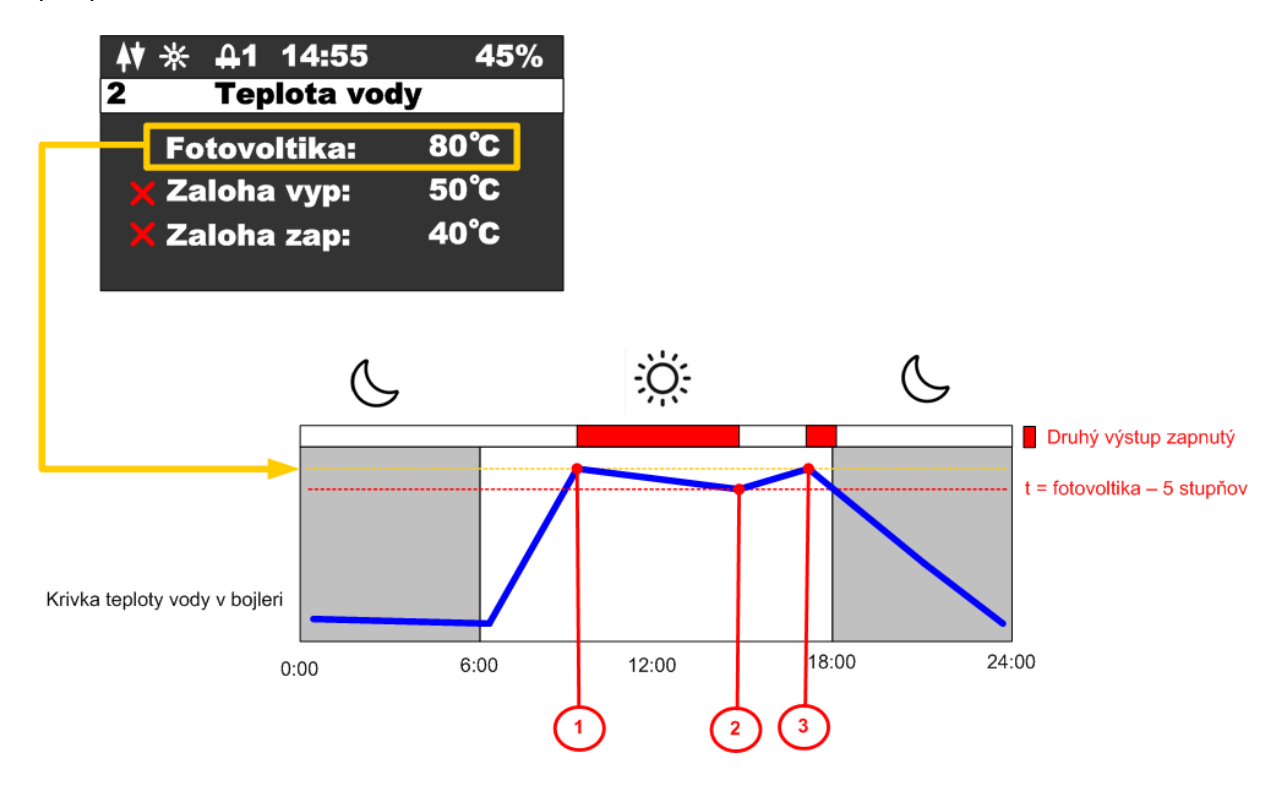

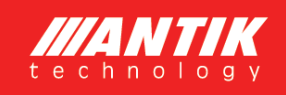

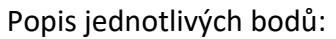

- Teplota vody dosáhla nastavenou teplotu pro fotovoltaiku aktivuje se sekundární výstup
- 2. Teplota vody poklesla o 5 stupňů pod nastavenou teplotu přepne se zpět na primární výstup
- 3. Teplota vody opět dosáhla nastavenou teplotu pro fotovoltaiku aktivuje se sekundární výstup

### 6 Párování

#### 6.1 Režim EZ

Resetujte wifi modul z nabídky zařízení a ujistěte se, že se ve stavovém řádku zobrazuje písmeno "P".

Otevřete aplikaci "ANTIK Smart Home"

V pravém horním rohu vyberte "přidat zařízení".

| <b>≜</b> ♥ | <b>米 </b>                                          | 45%              |
|------------|----------------------------------------------------|------------------|
| 5          | Akcie                                              |                  |
| ^          | Resetovat WiFi:<br>Zapnut menic:<br>Reset energii: | EZ<br>nie<br>nie |

**PVshop** 

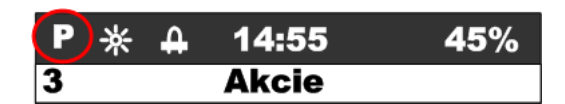

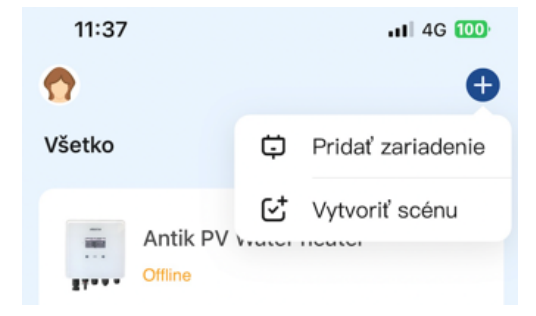

V seznamu zařízení vyberte "Antik fotovoltaický ohřev vody" a dále postupujte podle pokynů v mobilní aplikaci.

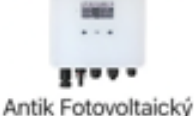

ohrev vody

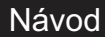

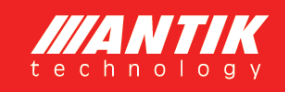

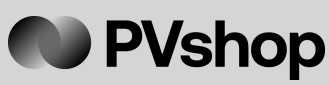

Úspěšně spárované zařízení je indikováno ikonou obousměrné komunikace.

| (▲♥) ※ | 4 | 14:55 | 45% |
|--------|---|-------|-----|
| 3      |   | Akcie |     |

Pokud se zobrazí ikona a anténou a křížkem, je problém se signálem wifi. Zkontrolujte zapnutí a umístění wifi routeru.

| Yx ∗ | 4 | 14:55 | 45% |
|------|---|-------|-----|
| 3    |   | Akcie |     |

6.2 Režim AP (Apple)

Resetujte wifi modul z nabídky zařízení a ujistěte se, že se ve stavovém řádku zobrazuje písmeno "A".

| <b>≜</b> † | ⋇              | <b></b> 41           | 14:55                               | 45%              |
|------------|----------------|----------------------|-------------------------------------|------------------|
| 5          |                |                      | Akcie                               |                  |
| >          | Re<br>Za<br>Re | eset<br>Ipnu<br>eset | ovat WiFi:<br>It menic:<br>energii: | AP<br>nie<br>nie |
| A          | ∦              | <b>A</b>             | 14:55                               | 45%              |
| 3          |                |                      | Akcie                               |                  |

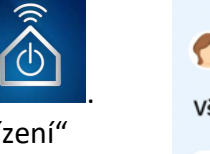

Otevřete aplikace "ANTIK Smart Home" V pravém horním rohu vyberte "přidat zařízení"

V seznamu zařízení vyberte "jiné (Wi-Fi)"

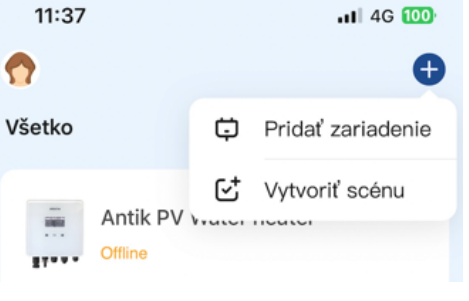

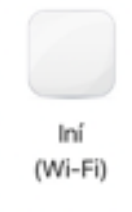

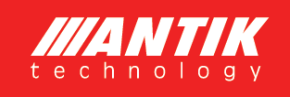

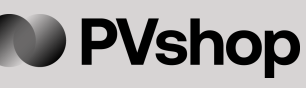

Na další obrazovce změňte režim párování na "Režim AP". Následně vás aplikace vyzve k připojení k wifi síti vytvořené střídačem. Po připojení k jeho síti nastane automaticky.

| 15:30 🕇       | .ıl ≎ 🔟               |
|---------------|-----------------------|
| ×             | Režim EZ 🗢            |
| Pridanie zari | V Režim EZ Predvolené |
|               | AP mód                |
| Pridanie zari | Režim EZ Predvolené   |

Úspěšně spárované zařízení je indikováno ikonou obousměrné komunikace.

| Pokud se    | zobrazí ik  | cona s  | anténou  | al   | křížkem, | je |  |
|-------------|-------------|---------|----------|------|----------|----|--|
| problém se  | e signálen  | n wifi. | Zkontrol | ujte | zapnutí  | а  |  |
| umístění wi | fi routeru. |         |          |      |          |    |  |

| <b>(</b> ↓ <b>)</b> * | <b>-</b> | 14:55 | 45% |
|-----------------------|----------|-------|-----|
| 3                     |          | Akcie |     |
|                       |          |       |     |

| ¶× ÷ | * ₽   | 14:55 | 45% |
|------|-------|-------|-----|
| 3    | Akcie |       |     |

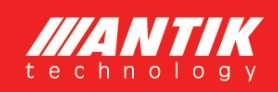

## 7 Mobilní aplikace

Pomocí mobilní aplikace ANTIK Smart Home je možné:

#### Sledovat veličiny:

- Okamžité hodnoty napětí, proudu a výkon panelů
- Teplota vody v bojleru / zásobníku
- Teplota zařízení
- Denní vyrobená energie
- Celková vyrobená energie
- Graf výkonu a teploty vody s roční historií
- Aktuální provozní režim (síťový, solární, vypnutý)

#### Nastavovat veličiny:

- Omezení maximálního výkonu
- Nastavení požadované teploty z FVE
- Nastavení teploty pro zálohování ohřevu ze sítě
- Nastavení času pro přepnutí ohřevu na zálohu
- Nastavení času trvání zálohy
- Zapnutí / vypnutí střídače

#### Automatizace:

 Vytváření automatizovaných akcí na základě hodnot jednotlivých veličin a ovládaní dalších zařízení domácnosti (zásuvky, žárovky atd.)

#### Servis:

- Sdílení zařízení s jiným uživatelem
- Vzdálená aktualizace firmwaru

| 15:23 🕈                      |                      | ııl 중 🔟      |  |  |
|------------------------------|----------------------|--------------|--|--|
| <                            | Lukáč Rado TpH 🗾 🗾 🗾 |              |  |  |
| í Í Í Stav                   | té                   | Konfigurácia |  |  |
| Okamžité hodnoty Fotovoltiky |                      |              |  |  |
|                              |                      |              |  |  |
| Napätie FV                   | Prúd FV              | Výkon FV     |  |  |
| 134V                         | 0.0A                 | OW           |  |  |
| Výkon ohrevu a Teplota vody  |                      |              |  |  |
| <ul> <li>Výkon FV</li> </ul> | • Teplota v          | ody          |  |  |
|                              |                      |              |  |  |
| 100.0                        | (                    |              |  |  |
| 50.0                         |                      |              |  |  |
| 0.0                          |                      |              |  |  |
|                              |                      |              |  |  |
| -50.0                        | 08:00                |              |  |  |
| •                            | 2023/12/20           |              |  |  |
|                              | Teploty              |              |  |  |
|                              |                      |              |  |  |
|                              |                      |              |  |  |
|                              |                      |              |  |  |

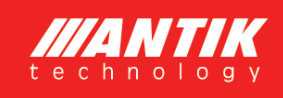

## 8 Technické parametry

| Technické parametre  |                                          |  |  |
|----------------------|------------------------------------------|--|--|
| AC vstup             | 230VAC, max. 16A                         |  |  |
|                      |                                          |  |  |
| DC vstup             | 0 – 400VDC, max.16A                      |  |  |
|                      |                                          |  |  |
| AC výstup            | 0 – 250VAC 50Hz                          |  |  |
|                      | obdélníkový průběh                       |  |  |
|                      | vhodné pouze pro odporové zátěže         |  |  |
| Měnič MPPT           | Volitelný výkon 2000 – 3000 W            |  |  |
| Uživatelské rozhraní | 2.5" OLED displej, dotyková tlačítka     |  |  |
| Komunikační rozhraní | RS485                                    |  |  |
|                      | Wifi – připojení na ANTIK Smart Home     |  |  |
| Rozměry a hmotnost   | 160 x 160 x 80 mm                        |  |  |
|                      | 2 kg                                     |  |  |
| Způsob montáže       | Nástěnná montáž pomocí přibalené konzoly |  |  |
| Provozní teplota     | -20 až +60 °C                            |  |  |
| Krytí                | IP30                                     |  |  |

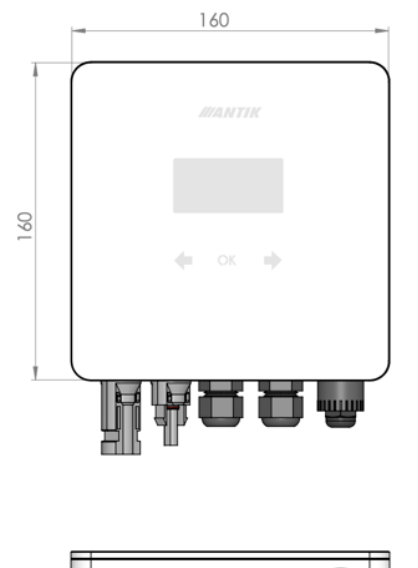

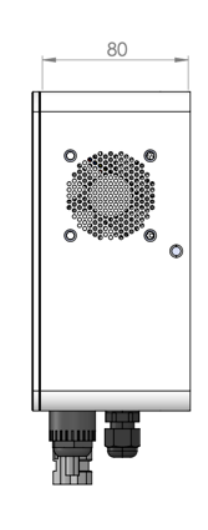

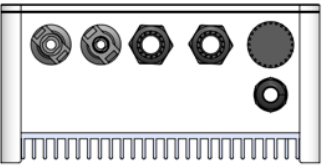